1. Access the WCC Single Search area on the Erwin Library homepage at: <u>https://www.waynecc.edu/library/</u>

| Erwin Library                                                                                                    | /                                                                                                    |
|----------------------------------------------------------------------------------------------------|----------------------------------------------------------------------------------------------------|
| Welcome to the Clya<br>beside the elevators<br>North Carolina (CCL<br>five thousand print<br>more subscribed to<br>discovery service and<br>articles and images<br><u>mission</u> includes pr<br>individual and classr | de A. Erwin, Jr. Library, located in the<br>and on the third floor landing of the<br>LINC) consortium, with a shared onl<br>books and a small selection of prin<br>electronically for in-library and rem<br>e nearly thirty thousand streaming v<br>from fifty-five research databases<br>roviding "the highest standard of pro-<br>room instruction in information literac<br>Enter "textbook" as search<br>term in Single Search box |
| Single Search                                                                                                    | Publication Title Search                                                                                                    |
| WCC Single Se                                                                                                    | earch                                                                                                    |
| textbook                                                                                                    | × Search                                                                                                    |
| Keyword                                                                                                    | ◯ Title ◯ Author                                                                                                    |
|                                                                                                    |                                                                                                    |
|                                                                                                    |                                                                                                    |

2. Enter "**textbook**" (or qualify by a subject such as "**math textbook**") as a search term into the WCC Single Search box and click the **Search button** 

| Erwin<br>Library                                                                 |                                                   |
|----------------------------------------------------------------------------------|---------------------------------------------------|
| ERWIN LIBRARY, WAYNE COMMUNITY COLLEGE LIBRAR<br>Remote Location Database Access | Enter all fourteen<br>digits of your library      |
| Please enter your Erwin Library barcode number Login Login                       | barcode number,<br>then click the Login<br>button |

If you are a remote user, at the Login prompt page, enter all fourteen digits of your Erwin Library barcode number and click the Login button

| FILTER BY                                                                                   | Filter By Content Provider           | X           |
|---------------------------------------------------------------------------------------------|--------------------------------------|-------------|
| FILTER BY >                                                                                 |                                      | Hit Count - |
| LTER BY                                                                                     | Open Textbook Library                | 481         |
| All Providers                                                                               | eBook Nursing Collection             | 429         |
| Complementary Index                                                                         | 4. S InfoTrac LegalTrac              | 411         |
| Academic Search                                                                             | Ev GreenFILE                         | 284         |
| Complete (234,601)                                                                          | Government Publishing Office Catalog | 174         |
| _ Newspaper Source.<br>Plus (113,493)                                                       | □ NC LIVE's Catalog                  | 47          |
| ☐ Business Sour⁄e<br>Complete (98,269)                                                      | Ac:<br>Jc 🗌 Kanopy                   | 27          |
| MasterFILF, Premier<br>(84 641) Click Show Mor                                              | e" Films on Demand                   | 24          |
| to open menu be<br>show More                                                                | ox,<br>☑ Open SUNY Textbooks         | 17          |
| "Textbooks"<br>providers in mer<br>then click Updat<br>button to refres<br>Search Results I | u,<br>e<br>Update Cancel<br>ist      |             |

- 4. On the **Search Results list page**, locate the **Filter by Content Provider menu** on the left side of the page, then click the **Show more link** at the bottom to open a menu box
- 5. In the Content Provide menu box, scroll down to the two providers of free textbooks, Open SUNY Textbooks and Open Textbook Library, click the checkboxes beside each, then the Update button to close the menu box and refresh the Search Results list

## 1. Linear algebra with applications : base textbook

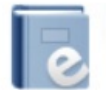

By: Nicholson, W. Keith.. Place of publication not identified : Lyryx, 2018-.; Minneapolis : Open **Textbook** Library, Language: English, Database: Open Textbook Library

eBook

Subjects: Algebras, Linear; Textbooks

View record at Open Textbook Library

Click to open textbook for review

 In the refreshed Search Result page, select an item and click the blue full-text link at the bottom to view the textbook

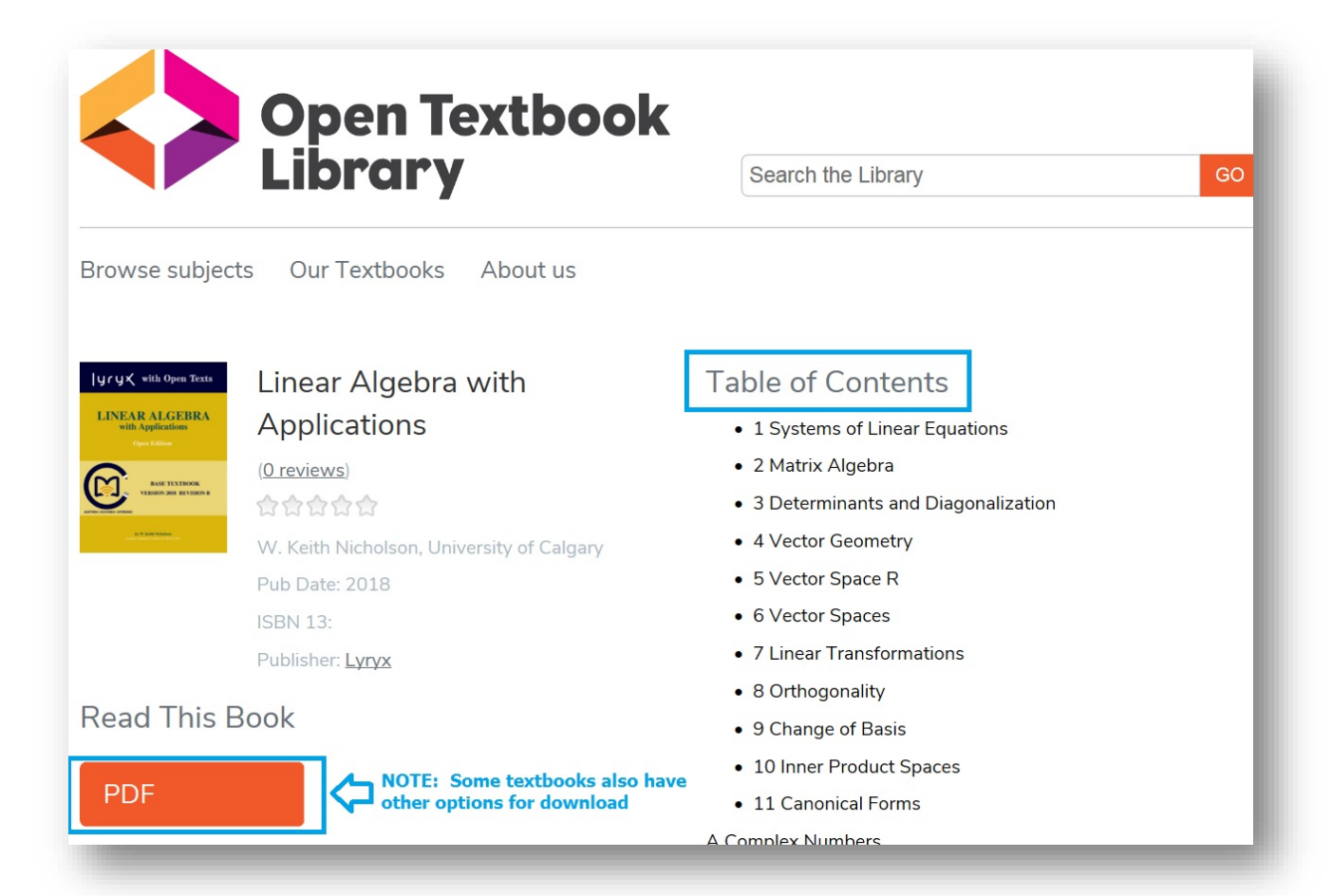